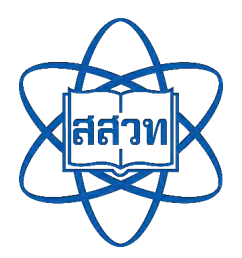

# คู่มือการใช้งานระบบจัดการเรียนรู้แบบออนไลน์ My IPST

สำหรับนักเรียน

จัดทำโดย

ฝ่ายนวัตกรรมเพื่อการเรียนรู้ สถาบันส่งเสริมการสอนวิทยาศาสตร์และเทคโนโลยี (สสวท.)

#### คำนำ

คู่มือการใช้งานระบบจัดการเรียนรู้แบบออนไลน์ My IPST สำหรับนักเรียนนี้ รวบรวมวิธีการใช้งานชั้น เรียนสำหรับนักเรียน เช่น การสมัครสมาชิก การเข้าใช้งานชั้นเรียน การแจ้งปัญหา/สอบถามข้อมูลเพิ่มเติม และ ระยะเวลาดำเนินการ นอกจากนี้ นักเรียนยังสามารถเรียนรู้ได้ด้วยตนเองจากสื่อที่อยู่ในระบบจัดการเรียนรู้แบบ ออนไลน์ My IPST สามารถใช้ทบทวนและทราบผลประเมินการเรียนรู้ได้ทันที

> ฝ่ายนวัตกรรมเพื่อการเรียนรู้ สถาบันส่งเสริมการสอนวิทยาศาสตร์และเทคโนโลยี (สสวท.) มกราคม 2568

# สารบัญ

|                                                         | หน้า |
|---------------------------------------------------------|------|
| คำนำ                                                    | 1    |
| สารบัญ                                                  | 2    |
| วิธีการใช้งาน                                           |      |
| 1. การสมัครสมาชิก                                       | 3    |
| 2. การใช้งานชั้นเรียนสำหรับนักเรียน                     | 7    |
| การแจ้งปัญหา/สอบถามข้อมูลเพิ่มเติม และระยะเวลาดำเนินการ | 12   |
| ช่องทางการให้บริการ                                     | 12   |
| ค่าธรรมเนียม                                            | 12   |
| รายการเอกสารหลักฐานประกอบการยื่นคำขอรับบริการ           | 12   |

### วิธีการใช้งาน

### 1. การสมัครสมาชิก

การสมัครสมาชิกเพื่อเข้าใช้งานระบบจัดการเรียนรู้แบบออนไลน์ My IPST กรณีสมัครสมาชิกใน สถานะนักเรียน สิทธิ์ในการใช้งาน ท่านจะสามารถใช้งานระบบได้ เช่น การดาวน์โหลดสื่อ การเข้าชั้นเรียน การทำ กิจกรรมและแบบฝึกหัดที่ครูมอบหมาย และสามารถดูผลการเรียนของตนเองได้ ตามรายละเอียดดังนี้

1) ไปที่ https://myipst.ipst.ac.th/

2) คลิกปุ่ม "เข้าสู่ระบบ" ดังรูปที่ 1

| My IPST | <b>ค้นหา</b> พิมพี่คำที่ช้องการค้มหา | Q                    | ค้นหาสื่อตามหนังสือเรียน | 🛅 ສົ່ວของฉัน | เข้าสู่ระบบ |
|---------|--------------------------------------|----------------------|--------------------------|--------------|-------------|
|         | หาสื่อการสอนอะไรก็เจอ                |                      | A                        |              |             |
|         | ค้นหาสื่อตามหนังสือเรียน             | L P                  | + PDF                    |              |             |
|         | าชอกวอา                              | +                    |                          | +            |             |
| 1       | เลือกระดับชั้น<br>กุกระดับชั้น       |                      |                          | 2            | 8           |
|         | คนหาสือการสอบ                        | 2                    |                          |              |             |
| - E     | สื่อการสอนตามหนังสือเรียน            |                      |                          | ภูทั้งหมด >> | C           |
|         | รูปที่ 1                             | l ปุ่ม "เข้าสู่ระบบ" |                          |              |             |
|         | 3) คลิกปุ่ม "ลงทะเบียน" ดังรูปท์     | ă 2                  |                          |              |             |

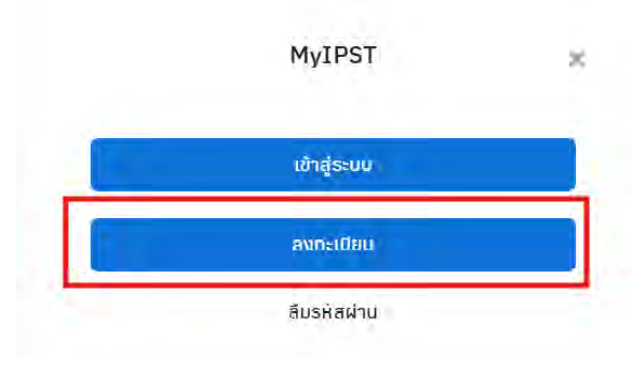

รูปที่ 2 ปุ่ม "ลงทะเบียน"

4) หลังจากกดปุ่มลงทะเบียนแล้ว จะปรากฏหน้าต่าง "ขั้นตอนที่ 1" ให้กรอกรายละเอียดส่วนตัว วิชาที่สนใจและระดับชั้น เมื่อกรอกรายละเอียดเรียบร้อยแล้วให้คลิกปุ่ม "ถัดไป" ดังรูปที่ 3

|                                                         |             | ขั้นตอนที่ 1         |            |                        |
|---------------------------------------------------------|-------------|----------------------|------------|------------------------|
| จ่าเป็นต้องกรอก                                         |             |                      |            |                        |
| ้คำนำหน้าชื่อ                                           | *ชื่อ       |                      | ์ นามสกุล  |                        |
| เลือก                                                   | *           |                      |            |                        |
| ່ເລືອກສຄານະ<br>ครู 🧿 นักเรียน<br>ວັນເດືອນບີເຄັດ         | บุคคลทั่วไป |                      |            |                        |
| ວັນ 🗸 ເດືອນ                                             |             |                      |            |                        |
| อีเมล                                                   |             |                      |            |                        |
| poepia2@hotmail.com                                     | 1           |                      |            |                        |
| รหัสฝาน                                                 |             | "ยืนยันรห์           | ัสฝาน      |                        |
|                                                         |             |                      |            |                        |
| โรงเรียน                                                |             | ້ຈັນหວັດ             |            |                        |
|                                                         |             | เลือก                | Y          |                        |
| ี<br>ชชาที่สนใจ                                         |             |                      |            |                        |
| คณิตศาสตร์มิธยมศึกษ                                     | 1           | คณิตศาสตร์ประถมศึกษา | Wana       | i                      |
| เคมี                                                    |             | ชีววิทยา             | Tan o      | าราศาสตร์ และออกาศ     |
| การออกแบบและเทคโนไ                                      | ้อย         | ເກຄໂນໂລຢ             | วิทยาเ     | ศาสตร์มัธยมศึกษาตอนต้น |
| and an end of a surder                                  | 'n          | วิทยาการคำนวณ        |            |                        |
| วิทยาศาสตรบระถมศกษ                                      |             |                      |            |                        |
| วทยาศาสตรบระถมศกษ<br>ระดับชั้น                          |             |                      |            |                        |
| วทยาศาสตรบระถมศกษ<br>ะดับชั้น<br>อนุบาลและปฐมวัย        | y.1         | U.2                  | J.3        | U.4                    |
| วทยาศาสตรบระถมศกษ<br>ะดับชั้น<br>อนุบาลและปฐมวัย<br>ป.5 | ป.1<br>ป.6  | U.2<br>U.1           | ป.3<br>ม.2 | U.4<br>U.3             |

รูปที่ 3 ขั้นตอนที่ 1 รายละเอียดส่วนตัว วิชาที่สนใจและระดับชั้น

หมายเหตุ กรณี นักเรียนที่มีอายุต่ำกว่า 10 ปี จะปรากฏหน้าต่างให้กรอกรายละเอียดของผู้ปกครอง ดังรูปที่ 4

|                  | ขั้นตอนที่ 2       | × |
|------------------|--------------------|---|
| "ชื่อผู้ปกครอง   | *ีนามสกุลผู้ปกครอง |   |
| ้ อีเมลผู้ปกครอง |                    |   |
|                  | ← ช่อนกลับ กัดไป → |   |

รูปที่ 4 ขั้นตอนที่ 2 ข้อมูลผู้ปกครอง

5) หน้าต่าง "ขั้นตอนที่ 3" เป็นส่วนที่แสดงรายละเอียดเกี่ยวกับ "นโยบายความเป็นส่วนตัว" "เงื่อนไขและข้อกำหนด" ในการใช้งานระบบ ซึ่งหลังจากท่านศึกษารายละเอียดในส่วนดังกล่าวเรียบร้อยแล้ว ให้ คลิกที่ "ยอมรับนโยบายความเป็นส่วนตัว" และ "ยอมรับเงื่อนไขและข้อกำหนด" หลังจากนั้นให้กดปุ่ม "ลงทะเบียน" ดังรูปที่ 5 7. การให้บริการของเว็บไซต์นี้ เป็นการให้บริการตามสภาพ และตามสถานะที่เป็นอยู่ โดยไม่มีการรับประกับใด ๆ ทั้งสิ้น ไม่ว่าทาง ตรงหรือทางอ้อม ข้อจำกัดความรับผิดนี้ ใช้กับความเสียหายใด ๆ ที่เกิดขึ้นจากการให้บริการ ข้อผิดพลาด การละเว้น การขัดข้อง ข้อบกพร่อง การล่าช้าในการให้บริการ ส่งข้อมูลและคอมพิวเตอร์ไวรัส รวมทั้งการเข้าถึงไดยไม่มีอำนาจเพื่อเข้าใช้หรือเปลี่ยนแปลง ข้อมูล ผู้ใช้บริการรับทราบว่า สสวท. ไม่ต้องรับผิดชอบในกรณีหมินประมาทหรือการกระทำอันเป็นการผิดกฎหมายของผู้ใช้บริการ รายอื่น หรือของบุคคลอื่น และความเสี่ยงในการรับผิดในความเสียหายที่อาจเกิดใด ๆ ทั้งหมดตกอยู่กับผู้ใช้บริการเท่านั้น

8. เว็บไซต์นี้ มีสิ่งที่ถูกคุ้มครองด้วยกฎหมายทรัพย์สินทางปัญญา เช่น ข้อความ (text) ชอฟต์แวร์ รูปภาพ วิดีโอ กราฟิก(graphic) เพลง และเสียง ห้ามมิให้ผู้ใช้บริการแก้ไข ดัดแปลง ทำซ้้ำ หรือมีส่วนร่วมในการกระทำดังกล่าวในทุกกรณี เว้บแต่ จะได้รับความยินยอมเป็นลายลักษณ์อักษรอย่างชัดแจ้งและถูกต้องจาก สสวท. หรือเจ้าของงานทรัพย์สินทางปัญญานั้นๆ ก่อนแล้ว แต่กรณี ผู้ใช้บริการสามารถดาวน์ไหลด (download) และใช้สิ่งที่ถูกคุ้มครองด้วยทรัพย์สินทางปัญญาเพื่อใช้ประโยชน์ของตนเอง และนำไปใช้ประกอบการจัดการเรียนรู้ให้กับผู้เรียนในด้านการศึกษาเท่านั้น ห้ามไม่ให้ผู้ใช้บริการนำไปเผยแพร่ต่อบนแพลตฟอร์มอื่น หรือนำไปใช้เพื่อให้เกิดผลประโยชน์ในเชิงพาณิชย์ (commercial use) เว้นแต่จะได้รับความยินยอมเป็นลายลักษณ์อักษรอย่างชัด แจ้งและถูกต้องจาก สสวท.

9. สสวท. สงวนสิทธิ์ที่จะแก้ไขเปลี่ยนแปลง หรือหยุดให้บริการเนื้อหาส่วนใดส่วนหนึ่ง หรือทั้งหมดเมื่อใดก็ได้ รวมทั้งสงวนสิทธิ์ที่ จะแก้ไข เปลี่ยนแปลง เพิ่มเติม ข้อตกลงและเงื่อนไขส่วนหนึ่งส่วนใด หรือทั้งหมดได้ โดยไม่ต้องแจ้งให้ทราบล่วงหน้า และให้ถือว่าการ แก้ไข เปลี่ยนแปลง เพิ่มเติมนั้นมีผลบังคับใช้ทันที และการที่ผู้ใช้บริการเข้าใช้เว็บไขต่นี้ภายแล้งจากการแก้ไข เปลี่ยนแปลง เพิ่มเติม ดังกล่าว ถือว่าผู้ใช้บริการได้ตกลงยินยอมตามข้อตกลงและเงื่อนไขใหม่นั้นแล้ว

10. สสวท. หรือผู้ใด หรือหน่วยงานใดที่เกี่ยวข้องในการสร้าง การดำเนินการ การบำรุงรักบา การเผยแพร่เว็บไขต่ รวมทั้งผู้ร่วมให้ บริการด้านข้อมูล (content partners) จะไม่ต้องรับผิดสำเเร็บความเสียเทยไม่ว่ากรณิใด ๆ ที่เกิดขึ้นจากการใช้ เเรือการไม่สามารถ ใช้บริการเว็บไซด์ส่วนหนึ่งส่วนใดหรือทั้งหมด ทั้งนี้ สสวท. จะให้ความช่วยแหลือในการภู้คืนข้อมูลอย่างสุดความสามารถ

11. สสวท. ขอสงวนสิทธิระงับการให้บริการแก่ผู้ใช้งาน ในกรณีดังต่อไปนี้

- มีการใช้งานที่ไม่ตรงกับวัตถุประสงค์ของระบบ หรือกระทำการที่ก่อให้เกิดปัญหาทางด้านความปลอดภัยต่อระบบ เช่น เจาะ
 ระบบ ปล่อยไวรัสคอมพิวเตอร์ เป็นตัน

- มีการกระทำที่เป็นการฝ่าฝืนพระราชบัญญัติว่าด้วยการกระทำความผิดเทียวกับคอมพิวเตอร์ พ.ศ. 2550

- มีเหตุสุดวิสัยเกิดขึ้นแก่ สสวท. หรือเครืองคอมพิวเตอร์แม่ข่าย (Server) ของระบบ

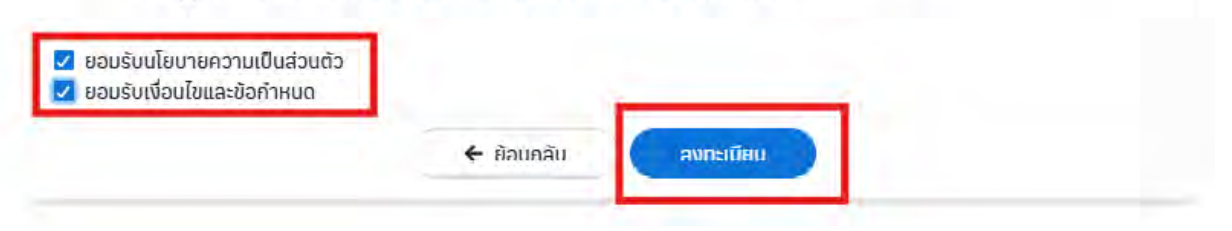

รูปที่ 5 ขั้นตอนที่ 3 นโยบายความเป็นส่วนตัว และ เงื่อนไขและข้อกำหนด ในการใช้งานระบบ

 6) เมื่อลงทะเบียนเรียบร้อยแล้ว จะปรากฎหน้าต่าง "ลงทะเบียนสำเร็จ" หลังจากนั้นระบบจะส่ง อีเมลเพื่อยืนยันตัวตน ให้ท่านตรวจสอบอีเมลของท่าน และคลิกลิงก์เพื่อยืนยันตัวตนและใช้งานระบบต่อไป ดังรูปที่ 6

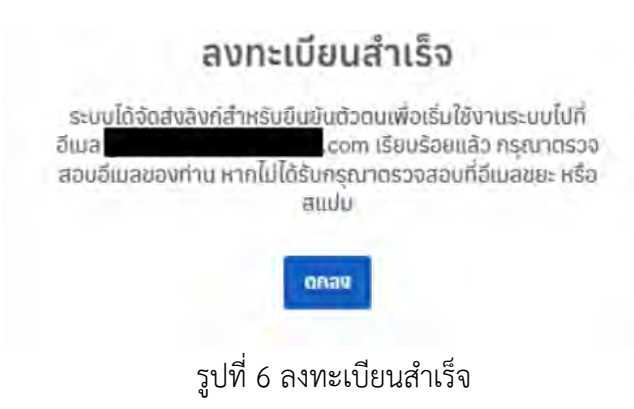

## 2. การใช้งานชั้นเรียนสำหรับนักเรียน

## 2.1 การเข้าสู่ระบบและการเข้าร่วมชั้นเรียน

การเข้าใช้งานชั้นเรียนสำหรับนักเรียน เป็นการเข้าสู่ชั้นเรียนที่นักเรียนได้รับรหัสชั้นเรียนจาก คุณครูมากรอก การเข้าใช้งานตามรายละเอียดดังนี้

1) ไปที่ https://myipst.ipst.ac.th/

2) คลิกปุ่ม "เข้าสู่ระบบ" ดังรูปที่ 7

| หาสือการสอนอะไรก็เจล<br>คันหาสื่อตามหมังสือเรียน          |   |   |   |
|-----------------------------------------------------------|---|---|---|
| เรือกวิชา<br>(กาวิชา •)<br>เสือกระดับชั้น<br>(กกระดับชั้น | + | + | C |
| Aumdomsaou                                                |   | - |   |
|                                                           |   |   |   |

## 3) คลิกเมนู ชั้นเรียน ดังรูปที่ 8

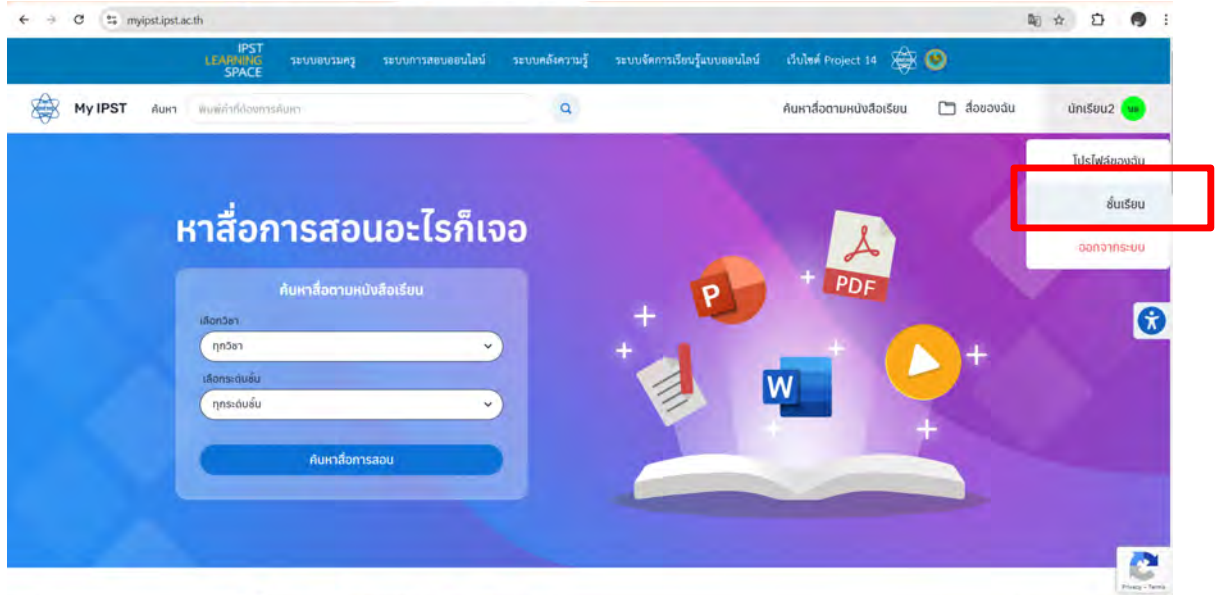

รูปที่ 8 เมนูชั้นเรียน

 4) คลิกที่ปุ่มเพิ่มชั้นเรียน ดังรูปที่ 9 จากนั้นจะปรากฏหน้าต่าง เข้าร่วมชั้นเรียน ให้นักเรียนกรอก รหัสชั้นเรียนที่ได้รับจากครู แล้วกดปุ่ม เข้าร่วม ดังรูปที่ 10

| J.                                    | MyIPST C          | lassroom<br>Iectou acon |              |        |   |                 |
|---------------------------------------|-------------------|-------------------------|--------------|--------|---|-----------------|
| . หมาเรื่อยังเรียบาร์หลียังเรียน      |                   |                         |              |        |   | + เพิ่มอันเรียน |
| นี้ นั้นเรียน                         | างไดนั้น<br>เรียน | U v.a.                  | คาค<br>เรียน | ACTION |   |                 |
| 1 ອັບ ບ.2/2                           | ZNMWC             | 2568                    | ĩ            | W      | 0 |                 |
| 2 ตัวอย่างชั้นเรียน ม.1/1 วิชาออกแแบบ | GENWQ             | 2567                    | 1            | T      | 0 |                 |
| แสดงจำนวน 10. 🗸 แถวส่อหน้า            |                   |                         |              |        |   | 3               |

รูปที่ 9 ปุ่มเพิ่มชั้นเรียน

| and a second second second |  |
|----------------------------|--|
| รหัสในการเข้าร่วมชั้นเรียน |  |
| ZEWYP                      |  |

รูปที่ 10 หน้าต่างเข้าร่วมชั้นเรียน

## 5) คลิกที่รูปตา 🧔 เพื่อเข้าดูกิจกรรมในชั้นเรียนนั้น ดังรูปที่ 11

| ពី | ขึ้นเรียน                           | รนัสขึ้น<br>เรียน | ปี พ.ศ. | กาต<br>เรียน | ACTIO | N |
|----|-------------------------------------|-------------------|---------|--------------|-------|---|
| 1  | ชื่น บ.1/1                          | ZEWYP             | 2567    | 1            | D     | 0 |
| 2  | ชั้น ม.2/2                          | ZNMWC             | 2568    | 1            | T     | 0 |
| 3  | ตัวอย่างชั้นเรียน ม.1/1 วิชาออกแแบบ | GENWQ             | 2567    | 1            | 1     | 0 |

# รูปที่ 11 รายชื่อชั้นเรียน

6) คลิกที่รูปตา 🧿 เพื่อดูงานที่มอบหมาย ดังรูปที่ 12 และงานที่ได้รับมอบหมายจากครูจะ

ปรากฏ ดังรูปที่ 13

| <u>ชิ้น แม้/1</u> > ราชชิลบทเรียน      |                      |            |                 |
|----------------------------------------|----------------------|------------|-----------------|
| δυ 0.1/1                               |                      |            |                 |
| กณิตศาลตร์ พื้นฐาน ม.1 เล่บ 1          |                      | nalan      | นสรมัยของโกษา 🤸 |
| realbourthey.                          | unitaria<br>unitaria | 1.Kana     | (104)           |
| ເທກ 1 ຈຳນວນເດັບ ມີ ເພື່ອການເປັນການເປັນ | 7                    | 2022-11-02 | 0               |
| 📷 แกท์ 3 เลขมาท่าสนุ<br>มีแสนสาราวา    | 3                    | 2022-11-03 |                 |
| P                                      |                      |            |                 |
|                                        |                      |            |                 |

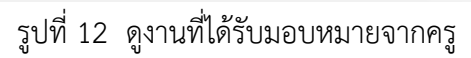

| ที่ 1 จำนวนเติม                             |             |
|---------------------------------------------|-------------|
| 1.1 ຈຳນວຍເປັນ                               |             |
| Inconser                                    | antoini a   |
| วูวีดิทัศน์เพื่อทบทวนความรูเรื่อง จำนวนเดิม | 8 0         |
| เบบฝึกหัด 1.1 จำนวนเดิม                     | 8 0         |
|                                             | 🗘 gradebook |

รูปที่ 13 รายการงานที่ได้รับมอบหมายจากครู

7) เมื่อเข้ามาสู่รายการที่ได้รับมอบหมาย จะปรากฏเป็นหน้าต่างแสดงตัวอย่างของงาน และมีเมนู ตัวเลือกด้านขวา เมื่อนักเรียนคลิกที่กิจกรรมใดๆ จะปรากฏภาพตัวอย่าง ดังรูปที่ 14

| สือต่างๆ 😑                                                                                                    | Log out (STUDENT) 💠                                                                                                    |
|----------------------------------------------------------------------------------------------------|----------------------------------------------------------------------------------------------------|
| บทที่ 1 จำนวนเต็ม > ดูวิติทัศน์เพื่อกบทวนความรู้เรื่อง จำนวนเต็ม<br>ดูวิดิทัศน์เพื่อทบทวนความรู้เรื่อง จำนวนเต็ม<br>วิดิทัศน์ จำนวนเต็ม ตอนที่ 1 |                                                                                                    |
| บทที่ 1 จำนวนเต็ม<br>อำนวนเต็ม<br>ตอนที่ 1<br>ขมา 🖉 Youiube                                                                                      | <ul> <li>รัดกัศน์ จำนวนเต็ม ตอนที่ 1<br/>สีอการสอม</li> <li>รัดกัศน์ จำนวนเต็ม ตอนที่ 2<br/>สีอการสอม</li> <li>รัดกัศน์ จำนวนเต็ม ตอนที่ 3<br/>สือการสอน</li> </ul> |

รูปที่ 14 เมนูตัวเลือก

### 2.2 การทำกิจกรรมและแบบฝึกหัด

ตัวอย่าง การเข้าทำแบบฝึกหัด หรือ แบบทดสอบ ที่ครูมอบหมาย

1) ไปที่แบบฝึกหัด แล้วคลิกที่รูปลูกตา 🧿 เพื่อเข้าทำแบบฝึกหัด

| .1 ຈຳນວເຫດີບ                                 |             |
|----------------------------------------------|-------------|
| 60Abhisu                                     | การเมน์ สุ  |
| ดูวีดิทีศน์เพื่อทบทวนความรู้เรื่อง จำนวนเด็ม | 8 0         |
| แบบฝึกหัด 1.1 จำนวบเต็ม                      | 8 0         |
|                                              | 🗘 gradebook |

รูปที่ 15 แบบฝึกหัด

| กับวนเต็ม > แมบฝึกหัด 1.1 จำ           | ບວນເດີນ                                           |         |               |                 |  |
|----------------------------------------|---------------------------------------------------|---------|---------------|-----------------|--|
| มฝึกหัด 1.1 จำนวนเต็ม<br>คำคาแต่อไปนี้ |                                                   |         |               |                 |  |
| ศณ                                     | ່ດໍສ່ຈແບບນຝຶຄສັດນີ້ໄປແລ້ວ (ໄປອນຸຄງາດໃห້ແກ້ໃນກຳດອບ | i)      |               | ดอมคำกามต่อไปดี |  |
| 4 10000                                | ชื่อที่ 1/5                                       | กัดไป Þ | ผลการกดสอบ    | uurilleite      |  |
| ຈຳນວນໃນນ້ອໃດ <u>ໄມ່ເປັນ</u> ຈຳນວນເຕັນ  |                                                   |         | 4<br>คะแบบ    |                 |  |
| -99,999                                |                                                   |         | ເດັ່ນ 5 ຄະແບນ |                 |  |
| 15.00                                  |                                                   |         |               |                 |  |
| 0                                      |                                                   |         |               |                 |  |
| 468                                    |                                                   |         |               |                 |  |
| 100                                    |                                                   |         |               |                 |  |

2) คลิกเพื่อทำแบบฝึกหัด เมื่อทำแบบฝึกหัดเรียบร้อยแล้วให้คลิกปุ่ม ส่งคำตอบ ดังรูปที่ 16

รูปที่ 16 หน้าต่างดูและทำแบบฝึกหัด

#### 2.3 การดูผลการเรียน

ในการทำแบบฝึกหัด หากนักเรียนได้เข้าร่วมทำกิจกรรมและกดส่งคำตอบที่ปุ่มส่งคำตอบแล้ว คำตอบจะถูกตรวจสอบคะแนนส่งไปยังคุณครูประจำชั้นเรียนนั้น และนักเรียนสามารถเข้าดูคะแนนของกิจกรรมได้ โดยกดที่ปุ่มคะแนน 😥 ของกิจกรรมนั้นจะแสดงหน้าคะแนนขึ้นมาให้ดูดังรูปที่ 17

| 1.1 จำนวนเด็ม                               |             |
|---------------------------------------------|-------------|
| δυΛόπεω.                                    | ાગ્યામાં ગુ |
| าวีดิทัศน์เพื่อทบทวนความรู้เรื่อง จำนวนเด็ม | 8           |
| เบบฝึกหัด 1.1 จำนวนเดิม                     | 8           |

รูปที่ 17 ปุ่มคะแนน และปุ่ม gradebook

### การแจ้งปัญหา/สอบถามข้อมูลเพิ่มเติม และระยะเวลาดำเนินการ

ระบบจัดการเรียนรู้แบบออนไลน์ My IPST มีช่องทางในการติดต่อสอบถามหรือรับแจ้งปัญหาที่เกี่ยวข้อง กับการใช้งานระบบผ่านทางอีเมล myipst@ipst.ac.th (บริการในวันเวลาราชการ) เมื่อผู้ใช้บริการแจ้งหรือ สอบถามผ่านช่องทาง ดังกล่าว สสวท. จะดำเนินการตอบกลับภายใน 60 นาที ทั้งนี้ ระยะเวลาดำเนินการ ดังกล่าวอาจมีการปรับเปลี่ยนขึ้นอยู่กับความซับซ้อนในการตรวจสอบ วิเคราะห์และแก้ไขปัญหาไม่รวมการติดต่อ สอบถามเพื่อขอข้อมูลเพิ่มเติม

#### ช่องทางให้บริการ

ครู นักเรียนและบุคคลทั่วไปสามารถสมัครสมาชิกและค<sup>้</sup>นหาสื่อการเรียนการสอนได้ตามความสนใจ โดย สามารถเข้าใช้งานได้ ที่เว็บไซต์ระบบจัดการเรียนรู้แบบออนไลน์ My IPST (https://myipst.ipst.ac.th/)

### ค่าธรรมเนียม

ไม่มีค่าธรรมเนียม

### รายการเอกสารหลักฐานประกอบการยื่นคำขอรับบริการ

เนื่องจากระบบจัดการเรียนรู้แบบออนไลน์ My IPST ให้บริการผ่านช่องทางออนไลน์เท่านั้น จึงไม่ต้องใช้ เอกสารหลักฐานประกอบการยื่นคำขอรับบริการ